## **Microsoft Outlook Email Access (OWA)**

## Logging into your FCPS Email (OWA)

- 1. From any computer go to http://mail.fcps.org
  - ✓ Do <u>NOT</u> include www in the address
  - You may wish to add this site to your Favorites or create a shortcut on your desktop for fast access to your email login screen
- 2. Because you are new to FCPS, you must log-in to your FCPS account to access your email account, FCPS computers, or employee self-service.

Your FCPS Username is: **firstname.lastname** Your Temporary Password is: (with no spaces)

- Last initial capitalized
- First initial capitalized
- 2 digit birth month
- 2 digit birth year
- Last 3 digits of your social security number
- \$

**Example**: Jane Doe, born 02-04-88, social security #123-45-4321, add the \$ to the end of the password

Jane's password would be DJ0288321\$

| Frederick County Public Schools                                                             |
|---------------------------------------------------------------------------------------------|
| Security ( show explanation )                                                               |
| <ul> <li>This is a public or shared computer</li> <li>This is a private computer</li> </ul> |
| Use the light version of Outlook Web App                                                    |
| User name: betsy.mullineaux                                                                 |
| Password:                                                                                   |
| Announcement: FCPS network accounts now require a minimum of 8 characters.                  |
| Password Management Enrollment. Please sign up<br>today!                                    |
| Already enrolled - Forgot your password or locked your account?                             |
| Connected to Microsoft Exchange 02<br>© 2010 Microsoft Corporation. All rights reserved.    |
|                                                                                             |

## First Time Logging into your Email, you <u>MUST</u> Change your Password

The Outlook Web App Change Password screen will appear

- ✓ Type in your **Username**
- ✓ Type your **Current Password** (this would be your generic password)
- Enter your new **Password** (must be 8 or more characters and include two of the following: capitalization, special character, number)
- ✓ Enter your new **Password** again
- ✓ Click Submit

| Outlook <sup>®</sup> Web                                                                                       | Арр                                             |
|----------------------------------------------------------------------------------------------------|-------------------------------------------------|
| Change Password<br>Your password has expir<br>sign in to Outlook Web A                                         | ed and you need to change it before you<br>App. |
| User name:                                                                                                    | betsy.mullineaux 🛶 🅂 🏠                          |
| Current password:                                                                                              | ••••••• 🔶 🏠                                     |
| New password:                                                                                                  | •••••• 🔶 🏠                                      |
| Confirm new password:                                                                                          | ······ • • • • • • • • • • • • • • • •          |
|                                                                                                    | Submit                                          |
| New password <u>must</u> be<br>two of the following:<br>1. Capitalization<br>2. Special Character<br>3. Number | 8 characters or more and include                |
|                                                                                                    |                                                 |

By enrolling in the **Password Management** system, you can reset your password if you have forgotten your password or locked your account without having to call the Helpdesk

Go to http://mail.fcps.org and click on Password Management Enrollment  $\checkmark$ 

| Frederick County Public Schools                                                             |
|---------------------------------------------------------------------------------------------|
| Security ( show explanation )                                                               |
| <ul> <li>This is a public or shared computer</li> <li>This is a private computer</li> </ul> |
| Use the light version of Outlook Web App                                                    |
| User name:                                                                                  |
| Password:                                                                                   |
| Sign in <u>Announcement</u> : FCPS network accounts now require a minimum of 8 characters.  |
| Password Management Enrollment. Please sign up<br>today!                                    |
| Already enrolled - Forgot your password or locked your account?                             |
| Connected to Microsoft Exchange 02<br>© 2010 Microsoft Corporation. All rights reserved.    |
|                                                                                             |

Click on Enroll  $\checkmark$ 

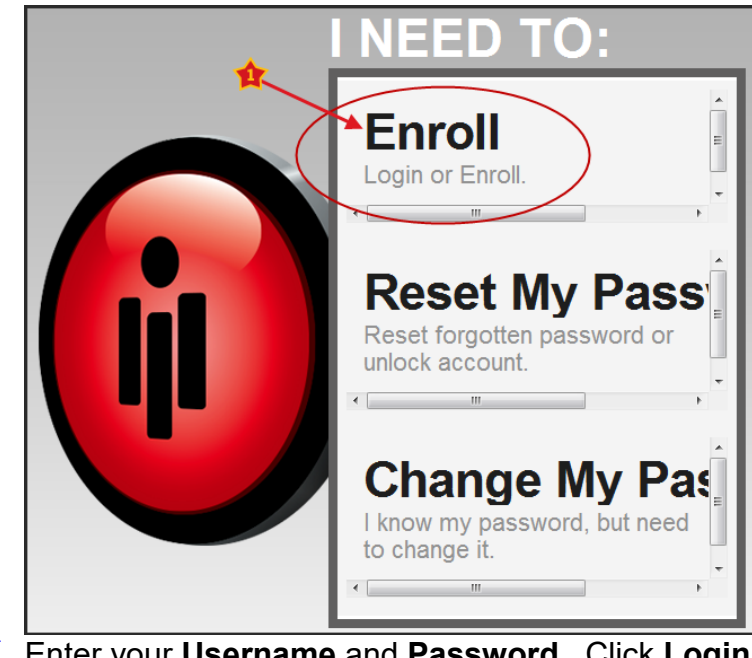

| I NEED TO:                 |
|----------------------------|
| Enroll<br>Login or Enroll. |
| Domain FCPS                |
| Username 🖌 🔶 🌟             |
| Password                   |
| Login                      |

- ✓ Complete the screens that follow to finish the enrollment
- Now if you forget your password or lock your account, click on the link below from the email login screen

| Frederick County Public Schools                                                             |  |  |
|---------------------------------------------------------------------------------------------|--|--|
| Security ( show explanation )                                                               |  |  |
| <ul> <li>This is a public or shared computer</li> <li>This is a private computer</li> </ul> |  |  |
| Use the light version of Outlook Web App                                                    |  |  |
| User name:                                                                                  |  |  |
| Password:                                                                                   |  |  |
| Sign in                                                                                     |  |  |
| <u>Announcement</u> : FCPS network accounts now require a minimum of 8 characters.          |  |  |
| Password Management Enrollment. Please sign up<br>today!                                    |  |  |
| Already enrolled - Forgot your password or locked your account?                             |  |  |
| Connected to Microsoft Exchange 02<br>© 2010 Microsoft Corporation. All rights reserved.    |  |  |
|                                                                                             |  |  |

✓ If you have any questions, please contact the Tech Helpdesk at 301-644-5310